### EE 2274 MOSFET BASICS

#### Pre Lab: Include your CRN with prelab.

- 1. Simulate in LTspice a family of output characteristic curves (curve tracer) for the 2N7000 NMOS You will need to add the 2N7000 model to LTspice if you have done it previously. Must include LTspice schematic, and label all plots.
  - a. Use a DC Sweep of Vdd from 0 to 10 volts in 100mv increments to change the drain-source voltage ( $V_{DS}$ ) X axis of the MOSFET curve. Y axis = I<sub>D</sub> in mA.
  - b. Use the step sweep from 1 to 3 volts to change the gate to source voltage ( $V_{GS}$ ) of each curve in 200mv increments.
  - c. Run the simulation and then click on All and OK to display all the curves.
  - d. In the plot window right click then "select steps" select the Vgs = 3V step. Use this curve to calculate Vtn or just set the V<sub>GS</sub> = 3.0V and not do the step command.
  - e.  $V_{TN}$  can be found by subtracting  $V_{DS}$  of any curve from  $V_{GS}$  of the curve at the point where the current  $I_D$  begins to flatten out

$$V_{TN} = V_{GS} - V_{DS flat}$$

 $V_{GS}$  step used = \_\_\_\_\_  $V_{DS}$  used to calculate = \_\_\_\_\_

V<sub>TN</sub> \_\_\_\_\_

 $I_D$  = \_\_\_\_\_ at V<sub>TN</sub>

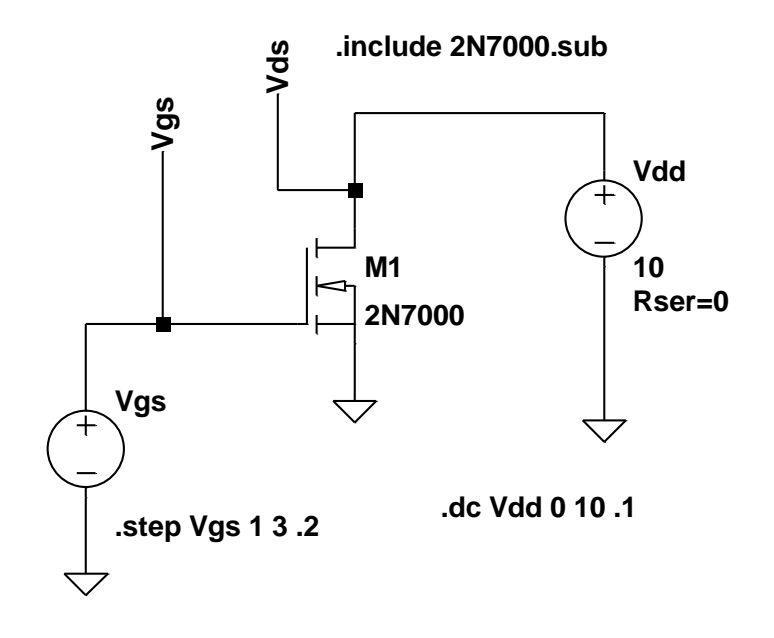

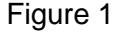

2. Build a four resistor bias circuit (figure 2) for a NMOS. Design the circuit such that Vdd = 10Vdc,Vg=5V, Vds=5V, Id=10ma, IRg2=1ma, assume Vgs=2.4V.

Set the value of  $I_D$  by setting the value of  $R_s$ . Because Vs = Vg - Vgs assume Vgs is almost constant so Vs is almost constant, so changing Rs will not change Vs but it will change Is and assume Id = Is.

Set the Value of  $V_{DS}$  by setting the value of  $R_D$  where  $V_{RD} = I_D(R_D)$  and  $V_{DS} = V_{DD} - V_S - V_{RD}$ . Include the design values and the standard 10% resistor values. Simulate in LTspice with (DC op pnt)".op" and include schematic with currents and voltages (right click schematic - view – Place .op Data Label), **two simulations** design value and standard values of resistors.

Show your work. Must include LTspice schematic, and label all plots.

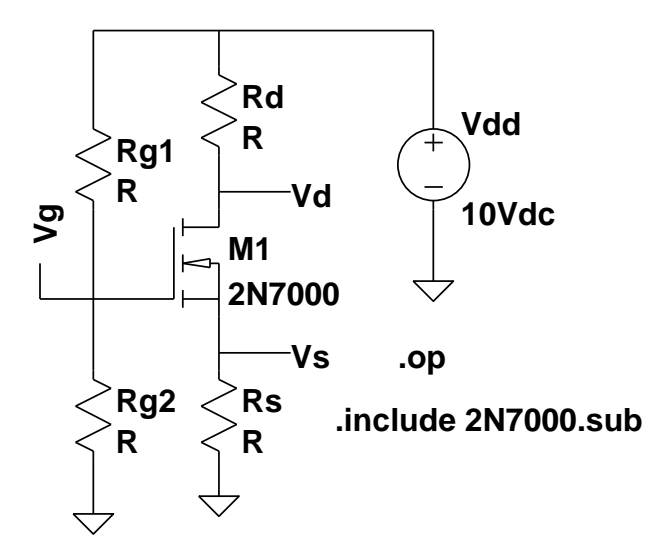

Figure 2

|     | Design<br>value | Standard 10% value |    | Design value | Standard 10% value |
|-----|-----------------|--------------------|----|--------------|--------------------|
| Rg1 |                 |                    | Rd |              |                    |
| Rg2 |                 |                    | Rs |              |                    |

|                                        | Design values | Calculated with standard values |
|----------------------------------------|---------------|---------------------------------|
| Vdd supply voltage                     |               |                                 |
| V <sub>Rg1</sub> voltage across Rg1    |               |                                 |
| V <sub>Rg2</sub> voltage across Rg2    |               |                                 |
| V <sub>Rs</sub> voltage across Rs      |               |                                 |
| V <sub>Rd</sub> voltage across Rd      |               |                                 |
| V <sub>gs</sub> gate to source voltage |               |                                 |
| $V_{ds}$ drain to source voltage       |               |                                 |
| Is Source current                      |               |                                 |
| I <sub>Rg1</sub> Current in Rg1        |               |                                 |
| I <sub>d</sub> drain current           |               |                                 |

3. Simulate in LTspice the NMOS Inverter shown below (figure 3). Instead of varying the drain-source voltage, vary the gate-source voltage. Use the DC sweep to vary the gate voltage V<sub>GS</sub> from 0 to 5V step = 100mv and plot this versus I<sub>D</sub>, and V<sub>DS</sub> with supply voltage Vdd=5 volt . Turn your graph in. What is the V<sub>TN</sub> voltage (just starts to conduct) for the 2N7000? How does this compare with 1e?

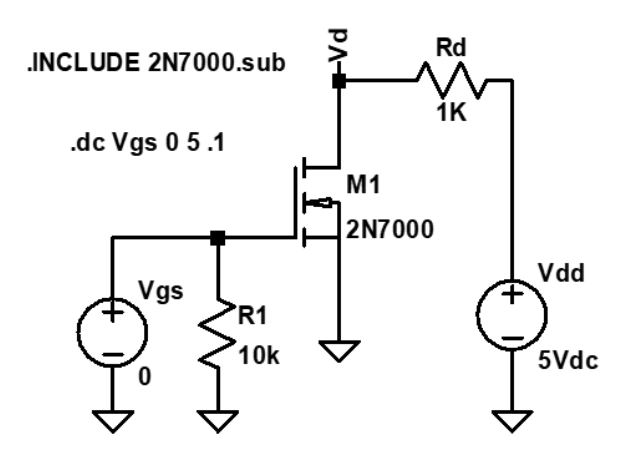

Figure 3 Inverter

V<sub>TN</sub> = \_\_\_\_\_

 $I_D =$ \_\_\_\_\_ at  $V_{TN}$ 

Required graphs: Must include LTspice schematic, and label all plots.

1. I-V Characteristic curve of 2N7000 from LTspice.

2. (2 schematics) LTspice .OP simulation of 4 resister bias circuit with **voltage** and **current** displayed on schematic

3. DC sweep of NMOS Inverter - Current

4. DC Sweep of NMOS Inverter – Voltage

## LAB Procedure MOSFET BASICS

## Part I. Characteristic Curve

Build the circuit from figure 1 on LTspice. Set Vgs = 5V and run the DC Sweep of Vdd from 0 to 10V in 100mV increments. Recalculate Vtn from this plot from Vgs and Vds. Determine the current Id at Vtn and answer the questions on the datasheet. Include your plot with the lab datasheet.

## Part II.

Build the circuit from figure 2 on LTspice using the resistor values you designed in the prelab. Use the standard 10% resistor values. Run a DC Sweep of Vdd from 0 to 12V in 1V increment. Plot the voltage Vg and the current Id of the MOSFET. Answer the questions on the datasheet and include your plot.

#### Part III. Inverter Circuit

Build the MOSFET Inverter circuit, **figure 3**, **on LTspice** that you used in the pre-lab. Change the input Vgs to a pulse with Vinitial = 0V, Von = 5V, Trise = Tfall = 10u, Ton = 0.5m and Tperiod = 1m. This will give you a 0V - 5V volt square wave as your input. Run a transient simulation and plot the voltage Vd and the current Id to display 2-5 cycles. Answer the questions on the lab datasheet and include your plot.

## DATA SHEET EXPERIMENT MOSFET BASIC

\_\_\_\_\_ Date: \_\_\_\_\_

Name: \_\_\_\_\_

Part I.

Turn in the graph.

| V <sub>gs</sub> =                        |
|------------------------------------------|
| $V_{ds}$ (used to calculate $V_{tn}$ ) = |
| V <sub>tn</sub> =                        |
| I <sub>D</sub> at V <sub>tn</sub> =      |

Compare this Vtn with the Vtn you calculated from the prelab. Should there be any difference? Why or why not?

# Part II.

Turn in the DC Sweep with plots of Vg and Id.

1. What is the maximum value of the current Id from your plot?

2. What is the value of Vg when the current Id just starts to increase?

3. What is the value of the threshold voltage, Vtn, based on your answer from above?

#### Part III.

Turn in the transient simulation with plots of Vd and Id. Must include units.

| Turn-on (V <sub>GS</sub> =5.0V) |                                 | Turn-off ( $V_{GS} = 0.0V$ )    |  |  |
|---------------------------------|---------------------------------|---------------------------------|--|--|
| III a                           | l <sub>d</sub> (on)             | I <sub>d</sub> (off)            |  |  |
| III b                           | V <sub>ds</sub> (on)            | V <sub>ds</sub> (off)           |  |  |
| III c                           | T <sub>f</sub> (fall Time) time | T <sub>r</sub> (rise time) time |  |  |
|                                 | taken for output to             | taken for output to             |  |  |
|                                 | fall to 10% of the              | rise to 90% of the              |  |  |
|                                 | maximum value                   | maximum value                   |  |  |

How can you increase the maximum current Id in the circuit?

Required plots: Must label all plots.

1. I-V Characteristic of MOSFET with Vgs = 5V from Part I.

- 2. Plot of Vg and Id from Part II
- 3. Transient simulation plot of Vd and Id from Part III